# NetScaler 1000V および ASA マルチ コンテキス トを伴う 2 ノード サービス グラフの設定と導入

# 内容

概要 前提条件 要件 使用するコンポーネント 設定 ASA の設定 <u>ASAでのマルチコンテキストサポートの有効化</u> ASAでのユーザコンテキストの設定 ユーザコンテキストの管理IPアドレスの設定 APICに必要なブートストラップの設定 APICの設定 必要なブリッジドメインの設定 必要なエンドポイントグループの設定 管理コンテキストをL4-L7デバイスとして追加する ポートチャネルパラメータの設定 ユーザコンテキストをL4-L7デバイスとして追加する NetScaler 1000VをL4-L7デバイスとして追加する サービスグラフテンプレートの作成 サービスグラフテンプレートの導入 確認 トラブルシュート 既知の障害

## 概要

このドキュメントでは、Cisco Application Centric Infrastructure(ACI)プラットフォーム内で2ノー ドサービスグラフを設定および導入する方法について説明します。サービスグラフで使用される 2つのデバイスは、トランスペアレントモードで稼働する物理Cisco適応型セキュリティアプライ アンス(ASA)と*Citrix NetScaler 1000V仮想アプライアンス*です。

# 前提条件

### 要件

このドキュメントで説明する設定を開始する前に、次の項目に関する知識があることが推奨され ます。

• 2つのスパインスイッチと2つのリーフスイッチで構成されるCisco ACIファブリック

- ・Cisco Virtual Machine Managed(VMM)ドメイン
- Cisco ASA
- NetScaler 1000V仮想アプライアンス

### 使用するコンポーネント

このドキュメントの情報は、次のハードウェアとソフトウェアのバージョンに基づいています。

- 2つのスパインスイッチと、コードバージョン1.1以降を実行する2つのリーフスイッチ、およびデバイスパッケージバージョン1.2以降で構成されるACIファブリック
- VMware用にACI内で設定されたVMMドメイン
- ・2つの接続(各リーフスイッチへの1つの接続)を持つ物理ASA
- VMWare vCenterに導入されるNetScaler 1000V仮想アプライアンス

Cisco Application Policy Infrastructure Controller(APIC)

このドキュメントの情報は、特定のラボ環境にあるデバイスに基づいて作成されました。このド キュメントで使用するすべてのデバイスは、初期(デフォルト)設定の状態から起動しています 。対象のネットワークが実稼働中である場合には、どのようなコマンドについても、その潜在的 な影響について確実に理解しておく必要があります。

### 設定

このセクションでは、この導入に関連するさまざまなコンポーネントの設定方法について説明し ます。

### ASA の設定

このセクションでは、ASAの設定を完了する方法について説明します。

#### ASAでのマルチコンテキストサポートの有効化

ASAで複数のコンテキストを作成するには、機能を有効にする必要があります。ASAにログイン し、コンフィギュレーションモードで次のコマンド*を入力*します。

ciscoasa(config)#

#### mode multiple

リロードするよう求められます。デバイスがリロードされたら、ユーザコンテキストの作成を*続 行で*きます。

注:ユーザーコンテクトの前に管理コンテキストを作成する必要があります。このドキュメントでは、管理コンテキストの作成方法ではなく、ユーザコンテキストの作成方法について

説明します。管理コンテキストの作成方法の詳細については、『*Cisco ASA Series CLI Configuration Guide, 9.0』の「*<u>Configuring Multiple Contexts</u>」セクションを参照してください。

### ASAでのユーザコンテキストの設定

ASAでユーザコンテキストを作成するには、システムコンテキストから次のコマンドを*入力*しま す。

ciscoasa/admin# changeto context sys ciscoasa(config)# context

jristain <--- This is the name of the desired context

Creating context 'jristain'... Done. (5) ciscoasa(config-ctx)# allocate-interface Management0/1

ciscoasa(config-ctx)# config-url disk0:/

#### jristain

.cfg

<--- "context-name.cfg"

WARNING: Could not fetch the URL disk0:/jristain.cfg INFO: Creating context with default config

このコンフィギュレーションは、コンテキストを作成し、このコンテキストで使用する管理イン ターフェイスを割り当て、コンフィギュレーションファイルの場所を指定します。次に、APICが 接続できるように必要な最小限のブートストラップを設定するために、このコンテキストを入力 する必要があります。

### ユーザコンテキストの管理IPアドレスの設定

ユーザコンテキストが作成されたら、そのコンテキストに変更し、割り当てられているインター フェイスの管理IPアドレスを設定できます。次のコマンドを入力します。

ciscoasa(config-ctx)# changeto context jristain <----

#### Drops into the user context

ciscoasa/jristain(config)# interface Management0/1 ciscoasa/jristain(config-if)# ip address 192.168.20.10 255.255.255.128 ciscoasa/jristain(config-if)# nameif management INFO: Security level for "management" set to 0 by default. ciscoasa/jristain(config-if)# security-level 100 ciscoasa/jristain(config-if)# exit ciscoasa/jristain(config)# route management 0.0.0.0 0.0.0.0 192.168.20.1 ciscoasa/jristain(config)# exit ciscoasa/jristain(config)# exit **注**:nameifエントリは、デバイスパッケージに必要な内容であるため*管理である必要があり* ます。nameifエントリに追加の文字が含まれている場合は、APICでのL4-L7デバイスの配備 に障害が発生します。

### APICに必要なブートストラップの設定

APICをASAに接続するには、最小限の設定が必要です。これには、HTTPサーバとAPICのユーザ アカウントが含まれます。ユーザコンテキストで次の設定を使用します。

ciscoasa/jristain(config)#username

#### <username>

password

#### <password>

ciscoasa/jristain(config)#http server enable ciscoasa/jristain(config)#http 0.0.0.0 0.0.0.0 management

**注**:<username>および<password>領域に目的のユーザ名と**パスワード**を入**力してく**ださい。

### APICの設定

このセクションでは、APICの設定を完了する方法について説明します。

必要なブリッジドメインの設定

2ノードサービスグラフを展開するには、3つのブリッジドメイン(BD)が必要です。

外部ASAインターフェイス(コンシューマ)のBDを設定するには、次の情報を使用します。

- L2不明ユニキャスト フラッド
- ARPフラッディング:有効
- ・サブネットは、ユニキャストルーティングが有効なNetScaler外部インターフェイスのデフォ ルトゲートウェイとして機能するように設定できます
   次の情報を使用して、2つのデバイスを接続するために使用されるBDを設定します。

•*L2不明ユニキャスト*-フラッド

- ARPフラッディング:有効
- ユニキャストルーティング 無効

必要なエンドポイントグループの設定

サービスグラフでは、2つのエンドポイントグループ(EPG)を設定する必要があります。1つのコ ンシューマと1つのプロバイダーコンシューマEPGは、外部ASAインターフェイスに接続する BDを使用する必要があります。プロバイダーEPGは、エンドサーバに接続するBDを使用する必 要があります。

管理コンテキストをL4-L7デバイスとして追加する

ASA管理コンテキストとユーザコンテキストをAPICに追加する必要があります。これを完了する には、[Tenant] > [L4-L7 Services] > [L4-L7 Devices]に移動し、右クリックして[Create an L4-L7 Device]を選択して、次の手順を実行します。

1. [全般]領域の[管理]チェックボックスをクリックします(有効になっていない場合)。

2. [Device Name] を入力します。

3. ドロップダウンメニューから[サービスタイプ]を選択します。

- 4. [Device Type](PHYSICALまたはVIRTUAL)を選択します。
- 5. ドロップダウンメニューから[Physical Domain]を選択します。

6. モードを選*択します*。

7. [Device Package]ドロップダウンメニューから[CISCO-ASA-1.2]を選択します。

8. ドロップダウンメニューからASAモデルを選択します。

- 9. 機能タイプを選択します(GoThroughは透過モードで、GoToはルーテッドモードです)。
- 10. [Connectivity]領域で[APIC to Device Management Connectivity]オプションを選択します。
- 11. [Credentials]領域**にユーザ**ー名と**パスワ**ードを入力してください。
- 12. 管理コンテキストのIPアドレスを、[Device 1]領域の[*Management IP Address*]フィールド (ポート*と共*に)に入*力し*ます。
- 13. 物理インターフェイスを作成し、名前を付け、ASAが使用するインターフェースポリシー グループを選択し、[Provider and consumer]を選択します。
- 14. [Device 1]エリアで使用した情報と同じ情報をク*ラスタ*エリアに入*力し*ます。同じポートチ ャネルを指す2つのクラ*スタイ*フェイス(1つのコ*ンバイダー*と1つのプロバイダー)を作成し ます。

| Create L4-L7 Devices         | S                                   |                                                          |                |              |                        |            | i X      |
|------------------------------|-------------------------------------|----------------------------------------------------------|----------------|--------------|------------------------|------------|----------|
| STEP 1 > General             |                                     |                                                          |                |              | 1. General 2. Dev      | vice Confi | guration |
| Please select device         | package and enter connectivity info | rmation.                                                 |                |              |                        |            |          |
| General<br>Managed:<br>Name: | ASA-Admin-Ctx                       | Device 1<br>Management IP Address:<br>Device Interfaces: | 192.168.10.10  |              | Management Port: https | ×          | •<br>+   |
| Service Type:                | Firewall                            |                                                          | Name           | Path         |                        |            |          |
| Device Type:                 | PHYSICAL VIRTUAL                    |                                                          | port-channel27 | Node-101-102 | 2/Joey-ASA             |            |          |
| Physical Domain:<br>Mode:    | Joey-ASA Cluster                    |                                                          |                |              |                        |            |          |
| Device Package:              | CISCO-ASA-1.2                       |                                                          |                |              |                        |            |          |
| Model:                       | ASA5585-without-10GE                | Cluster                                                  |                |              |                        |            |          |
| Function Type:               | GoThrough GoTo                      | Management IP Address:                                   | 192.168.10.10  |              | Management Port: https |            | •        |
|                              |                                     | Cluster Interfaces:                                      |                |              |                        | ×          | +        |
|                              |                                     |                                                          | Туре           | Name         | Concrete Interfaces    |            |          |
|                              |                                     |                                                          | consumer       | consumer     | Device1/port-channel27 |            |          |
| Connectivity                 |                                     |                                                          | provider       | provider     | Device1/port-channel27 |            |          |
| APIC to Device               | Out-Of-Band                         |                                                          |                |              |                        |            |          |
| Management Connectivity:     | ○ In-Band                           |                                                          |                |              |                        |            |          |
|                              |                                     |                                                          |                |              |                        |            |          |
| Credentials                  |                                     |                                                          |                |              |                        |            |          |
| Username:                    | apic                                |                                                          |                |              |                        |            |          |
| Password:                    |                                     |                                                          |                |              |                        |            |          |
| Confirm Password:            |                                     |                                                          |                |              |                        |            |          |
|                              |                                     |                                                          |                |              |                        |            |          |
|                              |                                     |                                                          |                |              |                        |            |          |
|                              |                                     |                                                          |                |              | PREVIOUS               | NEXT       | CANCEL   |

**注**:この時点でウィザードの使用を終了できます。フェールオーバー情報を設定する必要 はありません。

15. デバイスが安定しており、障害がないことを確認します。

| CONFIGURATION STATE   |  |
|-----------------------|--|
| Configuration Issues: |  |
| Devices State: stable |  |

ポートチャネルパラメータの設定

デバイスがファブリックに登録された後、APICはデバイスパラメータを使用して設定をプッシュ できます。登録後、まず、仮想ポートチャネル(vPC)でASAをリーフスイッチに接続するポートチ ャネルを設定する必要があります。

ポートチャネルを設定するには、作成したデバイスに移動し、作業ペインの右上隅にある [Parameters]タブをクリックします。鉛筆アイコンをクリックして、パラメータを変更します。

[クラスタパ*ラメータの編集]ウィ*ンドウが表示されます。オプションの範囲を制限するには、 [PortChannel]をクリックします。[**Port Channel Member]フォルダを展開し**、[*Configuration Options*]を完了*します*。各オプションの説明を次に示します。

- Channel Group ID:[Value]フィールドに、ASAのインターフェイスに割り当てるPC IDを入力 します(1~48がサポートされています)。
- Interface:[Value]フィールドに、チャネルグループに割り当てるASAのインターフェイスを入力します。
- 割り当てるインターフェイスごとに、このプロセスを繰り返します。

### L4-L7 Devices - ASA-Admin-Ctx

| <b>⊖</b> 🖊      |                                 |                            |                    |
|-----------------|---------------------------------|----------------------------|--------------------|
| Features:       | BASIC PARAMETERS ALL PARAMETERS |                            |                    |
| reatures.       | META FOLDER/PARAM KEY           | FOLDER/PARAM INSTANCE NAME | VALUE              |
| ThreatDetection | 💳 🔄 Port Channel Member         | PortChannelMember          |                    |
|                 | Interface                       | interface                  | GigabitEthernet0/4 |
| Logging         | E Channel Group ID              | port_channel_id            | 27                 |
| PortChannel     | - 🔄 Port Channel Member         | PortChannelMember2         |                    |
| Mine            | Interface                       | interface                  | GigabitEthernet0/5 |
| INISC           | E Channel Group ID              | port_channel_id            | 27                 |
| All             |                                 |                            |                    |
|                 |                                 |                            |                    |

完了すると、システムコンテキストでASAのポートチャネルが作成されます。これを確認するに は、システムコンテキストにアクセスし、show port-channel summary**コマンドを入力**します。

ciscoasa#

show port-channel summary

### 27 Po27(N) LACP No Gi0/4(P) Gi0/5(P) ユーザコンテキストをL4-L7デバイスとして追加する

ユーザコンテキストをファブリック内のL4-L7デバイスとして登録する必要があります。[テナン ト] > [L4-L7 Services] > [L4-L7デバイス]に移動し、右クリックして[L4-L7デバイスの作成]を選択 して、次の手順を実行します。

- 1. [全般]領域の[管理]チェックボックスをクリックします(有効になっていない場合)。
- 2. [Device Name] を入力します。
- 3. ドロップダウンメニューから[サービスタイプ]を選択します。
- 4. [デバイスタイプ]を選択します。
- 5. ドロップダウンメニューから[Physical Domain]を選択します。
- 6. モードを選*択します*。
- 7. [Device Package]ドロップダウンメニューから[CISCO-ASA-1.2]を選択します。
- 8. ドロップダウンメニューか*らASAモ*デルを選択します。
- 9. [Connectivity]領域で[APIC to Device Management Connectivity]オプションを選択します。
- 10. 機能タイプを選択します(**GoThrough**は透過モードで、GoToはルーテッドモードです)。
- 11. [Credentials]領域**にユーザ**ー名と**パスワ**ードを入*力してく*ださい。
- 12. ユーザコンテキストのIPアドレスを、[Device 1]領域の[*Management IP Address*]フィール ド(ポート*と共*に)に入*力し*ます。
- 13. 物理インターフェイスを作成し、名前を付け、ASAが使用するインターフ*ェースポリシー* グループを*選*択し、[**Provider and consumer]を選択します**。
- 14. 管理コンテ*キストの管理IPアドレ*スを(ポートとともに)クラスタ領域に入*力し*ます。同 じポートチャネルを指す2つのクラ*スタイ*フェイス(1つのコ*ンバイダー*と1つのプロバイダ ー)を作成します。

| Create L4-L7 Devices                                                                                          | 5                                                                                               |                                                          |                                                        |                      |                                                                      |              |          | i 🗙  |
|----------------------------------------------------------------------------------------------------|-------------------------------------------------------------------------------------------------|----------------------------------------------------------|--------------------------------------------------------|----------------------|----------------------------------------------------------------------|--------------|----------|------|
| STEP 1 > General                                                                                              |                                                                                                 |                                                          |                                                        | l                    | 1. General 2                                                         | 2. Device Co | nfigurat | tion |
| Please select device                                                                                          | package and enter connectivity info                                                             | rmation.                                                 |                                                        |                      |                                                                      |              |          |      |
| General<br>Managed:<br>Name:<br>Service Type:<br>Device Type:<br>Physical Domain:<br>Mode:<br>Device Package: | ASA-jristain-Ctx  Firewall  PHYSICAL VIRTUAL Joey-ASA  Single Node HA Cluster CISCO-ASA-1.2  CI | Device 1<br>Management IP Address:<br>Device Interfaces: | User Ctx IP<br>192.168.20.10<br>Name<br>port-channel27 | Path<br>Node-101-102 | Management Port: +                                                   | nttps<br>)   | •<br>• + |      |
| Model:<br>Function Type:                                                                                      | ASA5585-without-10GE                                                                            | Cluster<br>Management IP Address:<br>Cluster Interfaces: | Admin Ctx IP<br>192.168.10.10<br>Type<br>consumer      | Name<br>consumer     | Management Port: H<br>Concrete Interfaces<br>Device1/port-channel/27 | nttps<br>)   | •<br>• + |      |
| Connectivity<br>APIC to Device<br>Management Connectivity:                                                    | <ul> <li>● Out-OI-Band</li> <li>● In-Band</li> </ul>                                            |                                                          | provider                                               | provider             | Device ryport-charmerz/                                              |              |          |      |
| Credentials<br>Username:<br>Password:<br>Confirm Password:                                                    | apic                                                                                            |                                                          |                                                        |                      |                                                                      |              |          |      |
|                                                                                                    |                                                                                                 |                                                          |                                                        |                      | PREVIOUS                                                             | S NEXT       | CAN      | NCEL |

**注**:この時点でウィザードの使用を終了できます。フェールオーバー情報を設定する必要 はありません。

15. デバイスが安定しており、障害がないことを確認します。

| CONFIGURATION STATE   |
|-----------------------|
| Configuration Issues: |
| Devices State: stable |

NetScaler 1000VをL4-L7デバイスとして追加する

この設定例の2番目のノードは、NetScaler 1000Vです。NetScalerは、接続されたサーバにロード バランシング機能を提供します。このデバイスもAPICに登録する必要があります。[テナント] > [L4-L7 Services] > [L4-L7デバイス]に移動し、右クリックして[L4-L7デバイスの作成]を選択して、 次の手順を実行します。

- 1. [全般]領域の[管理]チェックボックスをクリックします(有効になっていない場合)。
- 2. [Device Name] を入力します。
- 3. ドロップダウン*メニューか*ら[Service Type]を選択します(NetScalerは*ADC*、または *Application Delivery Controller*)。
- 4. [デバイスタイプ]を選択します。

- 5. ドロップダウンメニューから[VMMドメイン(仮想の場合)]を選択します。
- 6. モードを選*択します*。
- 7. [Device Package]ドロップダウンメニューからCisco-NetScaler1KV-1.0を選択します。
- 8. ドロップダウン*メニュー*から[Model]を選択します(仮想アプライアンスは*NetScaler-VPXで*す)。
- 9. [Connectivity]領域で[APIC to Device Management Connectivity]オプションを選択します。
- 10. [Credentials]領域**にユーザ**ー名と**パスワ**ードを入力してください。
- 11. 管理コンテキストのIPアドレスを、[Device 1]領域の[*Management IP Address*]フィールド (ポート*と共*に)に入*力し*ます。VM(仮想の場合)を選択します。
- 12. [デバイスインタフェース]領域に外部インターフェースを作成し、未使用のネットワークア ダプタを選択します。 **注**: *Network Adapter 1は管理*目的で使用されるため、使用しないで ください。
- 13. [Device Interfaces]領*域に*内部インターフ*ェイスを*作成し、未使用のネットワークアダプタ を選択します。
- 14. [Device 1]エリアで使用した情報と同じ情報をク*ラスタ*エリアに入*力し*ます。2つのクラス タ・インタフェース(1つのコンシューマ*と1つのプ*ロバイダ*)を作成*します。

| Create L4-L7 Device:                       | s                                   |                        |                   |                   |                               |           | <b>i</b> X |
|--------------------------------------------|-------------------------------------|------------------------|-------------------|-------------------|-------------------------------|-----------|------------|
| STEP 1 > General                           |                                     |                        |                   |                   | 1. General 2. Dev             | vice Conf | iguration  |
| Please select device                       | package and enter connectivity info | rmation.               |                   |                   |                               |           |            |
| General                                    |                                     | Device 1               |                   |                   |                               |           |            |
| Managed:                                   |                                     | Management IP Address: | 192.168.30.10     |                   | Management Port: https        |           | -          |
| Name:                                      | NetScaler1000V                      | VM:                    | Joey-VC/Netscaler | <b>▼ г</b> ⊠      |                               |           |            |
| Service Type:                              | ADC 🗸                               | Device Interfaces:     |                   | 0                 |                               | ×         | +          |
| Device Type:                               | PHYSICAL VIRTUAL                    |                        | Name              | VNIC              | Path (Only For Boute Peering) |           |            |
| VMM Domain:                                | Joey-VC                             |                        | external          | Network adapter 2 | ·                             |           |            |
| Mode:                                      | Single Node     HA Cluster          |                        | internal          | Network adapter 3 |                               |           |            |
| Device Package:                            | Cisco-NetScaler1KV-1.0              |                        |                   |                   |                               |           |            |
| Model:                                     | NetScaler-VPX                       |                        |                   |                   |                               |           |            |
|                                            |                                     |                        |                   |                   |                               |           |            |
|                                            |                                     | Cluster                |                   |                   |                               |           |            |
|                                            |                                     | Management IP Address: | 192.168.30.10     |                   | Management Port: https        |           | •          |
|                                            |                                     | Cluster Interfaces:    |                   |                   |                               | ×         | +          |
|                                            |                                     |                        | Туре              | Name              | Concrete Interfaces           |           |            |
|                                            |                                     |                        | consumer          | consumer          | Device1/external              |           |            |
| Connectivity                               |                                     |                        | provider          | provider          | Device1/internal              |           |            |
| APIC to Device<br>Management Connectivity: | Out-Of-Band                         |                        | ·                 |                   |                               |           |            |
| management connectivity.                   | In-Band                             |                        |                   |                   |                               |           |            |
| Credentials                                |                                     |                        |                   |                   |                               |           |            |
| Username:                                  | nsroot                              |                        |                   |                   |                               |           |            |
| Password:                                  |                                     |                        |                   |                   |                               |           |            |
| Confirm Password:                          |                                     |                        |                   |                   |                               |           |            |
|                                            |                                     |                        |                   |                   |                               |           |            |
|                                            |                                     |                        |                   |                   |                               |           |            |
|                                            |                                     |                        |                   |                   |                               |           |            |
|                                            |                                     |                        |                   |                   | PREVIOUS                      | NEXT      | CANCEL     |
|                                            |                                     |                        |                   |                   |                               |           |            |

15. デバイスが安定しており、障害がないことを確認します。

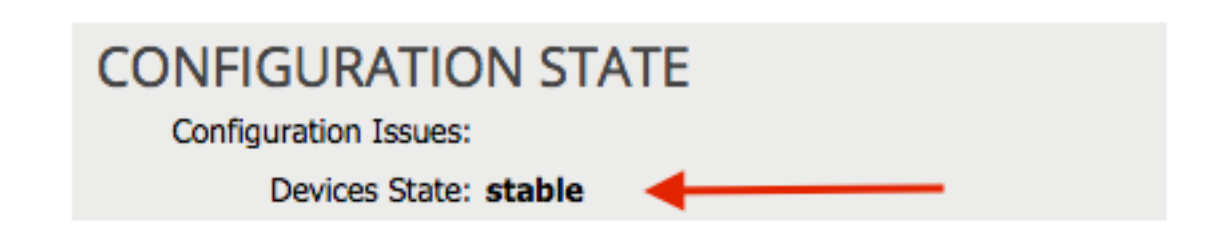

サービスグラフテンプレートの作成

デバイスが登録されたら、サービスグラフテンプレ*ートを作成します*。[テナント] > [L4-L7サービ ス] > [L4-L7サービスグラフテンプレート] > [L4-L7サービスグラフテンプレートの作成]に移動し 、次の手順を実行します。

- 1. [グラフ名]フィールドに名前を入力します。
- 2. デバイスを[デバイスクラスタ(*Device Clusters*)]領域から*展開する*必要がある順序でドラッグ アンドドロップします。それぞれの名前を入力します。
- 3. 各デバイスの機能プロファイルを選択します。NetScalerの場合、この例ではTwo-Arm (また はインラインモード)を使用します。

| ag device clusters to create graph nodes                                                                                                   |                                                          |                  |                             |                                                                        |         |            |
|----------------------------------------------------------------------------------------------------|----------------------------------------------------------|------------------|-----------------------------|------------------------------------------------------------------------|---------|------------|
| evice Clusters                                                                                                    | Graph Name:                                              | ASA-NS           |                             |                                                                        |         |            |
|                                                                                                    | Graph Type:                                              | Create A New One | Clone A                     | An Existing One                                                        |         |            |
| Joey-Tenant /ASA-Admin-Ctx (Managed Firewall)<br>Joey-Tenant /ASA-jristain-Ctx (Managed Firew<br>Joey-Tenant /NetScaler1000V (Managed ADC) | Consumer                                                 |                  | C ASA-jristai P             | C P P                                                                  |         | Provie     |
|                                                                                                    |                                                          | Please dra       | ag a device from devices ta | able and drop it here to create a service n                            | ode.    |            |
|                                                                                                    | ASA-jristain-Ctx Infor<br>Firewall: © F<br>Profile: CISC | Routed           | isparent<br>Transpart 👻 년   | NetScaler1000V Information<br>ADC:  Two-Arm<br>Profile: Cisco-NetScale | One-Arm | <u>▼</u> ᠿ |

### サービスグラフテンプレートの導入

テンプレートを作成したら、デバイスに展開できます。[テナント] > [L4-L7サービス] > [L4-L7サ ービスグラフテンプレート] > [サービスグラフテンプレート] > [サービスグラフテンプレートの適 用]に移動します。

[Contract]タブで、次の手順を実行します。

1. 「コンシューマEPG/外部ネットワーク」ド*ロップダウンメニューからコンシューマ*EPGを 選択します。

- 2.「プロバイダEPG/外部ネットワーク」ド*ロップダウンメニューからプ*ロバイダEPGを選択 します。
- 3. [契約情報]領域で、新しい契約を作成するか、既存の契約を選択します。

| P 1 > Contract<br>nfig A Contract Between EPGs                              | 1. Contra          | act 2. Graph              | 3. ASA-Jristain-Ctx Parameters   | 4. NetScaler1000V Parameters |
|-----------------------------------------------------------------------------|--------------------|---------------------------|----------------------------------|------------------------------|
| nfig A Contract Between EPGs                                                |                    |                           |                                  |                              |
|                                                                             |                    |                           |                                  |                              |
| PGs Information<br>Consumer EPG / External Network: <u>Joey-Tenant/OSPF</u> | -/External 👻 🗗     | Provider EPG / External N | letwork: Joey-Tenant/Web/epg-Web | 9 3                          |
| ontract Information Contract:  © Create A New Contract                      | Choose An Existing | Contract Subject          |                                  |                              |
| Contract Name: allow-all                                                    |                    | ,,                        |                                  |                              |
| No Filter (Allow All Traffic): 🗹                                            |                    |                           |                                  |                              |

PREVIOUS NEXT CANCEL

### [グラフ]タブで、次の手順を実行します。

- 1. [*BD*]ドロップダウンメニューから、ASA外部インターフェイスのBDを選択します。
- 2. [BD]ドロップダウンメニューから、ASA内部インターフェースのBDを選択します。
- 3. [BD]ドロップダウンメニューから、NetScaler外部インターフェイスのBDを選択します。
- 4. [BD]ドロップダウンメニューから、NetScaler内部インタフェースのBDを選択します。

| EP 2 > Graph                                                                                                    |                                                       | 1. Contra                               | act 2. (    | Graph                                 | 3. ASA-Jristain-Ctx P                   | arameters                                     | 4. NetScaler1000     | V Parameter       |
|----------------------------------------------------------------------------------------------------|-------------------------------------------------------|-----------------------------------------|-------------|---------------------------------------|-----------------------------------------|-----------------------------------------------|----------------------|-------------------|
| onfig A Service Graph                                                                                                    |                                                       |                                         |             |                                       |                                         |                                               |                      |                   |
| Device Clusters                                                                                                    | Graph Template:                                       | loey-Tenant/ASA-N                       | NS          |                                       | <u>→</u> @                              |                                               |                      |                   |
| Dey-Tenant /ASA-Admin-Ctx (Managed Firewall)     Joey-Tenant /ASA-jristain-Ctx (Managed Firewall)     Joey-Tenant /NetScaler1000V (Managed ADC) | Consumer<br>EPG<br>External                           |                                         | C           | -jristai                              | C C P<br>NetScaler1                     |                                               | Provid<br>EPC<br>Wet | Jer<br>J          |
|                                                                                                    |                                                       |                                         |             | ASA                                   | NS                                      |                                               |                      |                   |
|                                                                                                    | – ASA-jristain-Ctx Informati<br>Firewall:<br>Profile: | ion<br>transparent<br>WebPolicyForTrans | sparentMode |                                       | NetScaler1000V Inform<br>ADC<br>Profile | ation<br>2: two-arm<br>2: WebInlineVServerPro | file                 |                   |
|                                                                                                    | Type:                                                 | General                                 | Route P     | eering                                | Type:                                   | General                                       | Route Peering        |                   |
|                                                                                                    | Cluster Interface:                                    | consumer                                | Routed      | · · · · · · · · · · · · · · · · · · · | Cluster Interface:                      | consumer                                      | V-ADC                | <u>·</u> 면<br>- 면 |
|                                                                                                    | Provider Connector                                    | General                                 | Boute P     | eering                                | Provider Connector –                    | General                                       | Boute Peering        |                   |
|                                                                                                    | BD: ,                                                 | Joey-Tenant/Web-                        | FW-ADC      | - 🗗                                   | BD:                                     | Joey-Tenant/Web                               | O Hould Fooling      | - @               |
|                                                                                                    | Cluster Interface:                                    | provider                                |             | • @                                   | Cluster Interface:                      | provider                                      |                      | - Ø               |
|                                                                                                    |                                                       |                                         |             |                                       |                                         |                                               |                      |                   |
|                                                                                                    |                                                       |                                         |             |                                       |                                         |                                               |                      |                   |

[ASA Parameters]タブで、必要なパラメータを入力します。このタブのパラメータは不要です。

[NetScaler Parameters]タブで、ウィザードを使用してNetScalerの設定を入力します。

| Apply L4-L7 Service Grap  | oh Templa   | ate To EPGs                               |                         |                            |                                | i 🗙                          |
|---------------------------|-------------|-------------------------------------------|-------------------------|----------------------------|--------------------------------|------------------------------|
| STEP 4 > NetScaler1000    | )V Parame   | eters                                     | 1. Contract             | 2. Graph 3                 | 3. ASA-Jristain-Ctx Parameters | 4. NetScaler1000V Parameters |
| config parameters for the | selected de | evice                                     |                         |                            |                                |                              |
| Profile Name:             |             |                                           |                         |                            |                                |                              |
| Features:                 | Requ        | uired Parameters All Parameters           |                         |                            |                                |                              |
| Basic                     | Fo          | older/Param                               |                         | Name                       | Value                          | Write Domain                 |
| LoadBalancing             |             | ⊡ netmask                                 |                         | netmask                    | 255.255.255.0                  |                              |
| TrafficPolicy             |             | 🔺 😅 ip                                    |                         | vip1_inline                |                                |                              |
| Network                   |             | ipaddress                                 |                         | ipaddress                  | 172.25.31.1                    |                              |
| Network                   |             | E netmask                                 |                         | netmask                    | 255.255.255.0                  |                              |
| All                       |             | Load Balancing Virtual Server             |                         | Ibvserver                  |                                |                              |
|                           |             | ipv46                                     |                         | ipv46                      | 192.168.200.10                 |                              |
|                           |             | = name                                    |                         | name                       | server1                        |                              |
|                           |             | service group                             |                         | servicegroup_1             |                                |                              |
|                           |             | bind/unbind servicegroupmen               | nber to servicegroup    | servicegroup_servic        | egroupmem                      |                              |
|                           |             | ip                                        |                         | ip                         | 192.168.200.254                |                              |
|                           |             | E servicegroupname                        |                         | servicegroupname           | Web-Servers                    |                              |
|                           |             | Function Config                           |                         | Function                   |                                |                              |
|                           |             | Load Balancing Virtual Server             |                         | server1                    |                                |                              |
|                           |             | service group                             |                         | Web-Servers                |                                |                              |
|                           | RE          | D indicators parameters needed to be upda | ated and GREEN indicate | es parameters will be summ | nitted to the provider EPG.    |                              |
|                           |             |                                           |                         |                            |                                |                              |
|                           |             |                                           |                         |                            |                                |                              |
|                           |             |                                           |                         |                            |                                |                              |
|                           |             |                                           |                         |                            |                                |                              |
|                           |             |                                           |                         |                            |                                | PREVIOUS FINISH CANCEL       |

# 確認

現在、この設定に使用できる確認手順はありません。

# トラブルシュート

このセクションでは、設定のトラブルシューティングに役立つ情報を提供します。

### 既知の障害

このドキュメントで説明されている設定に関連する2つの既知の障害を次に示します。

スクリプトの警告:ケーブルが正しくないか、インターフェイスコネクタに差し込まれていません。

| CREATION TIME       |                                                                           | LAST TRANSITION                                                                                                    | AFFECTED OBJECT                                                                                                    | LIFECYCLE                                                                              | DESCRIPTION                                                                                                    |                                                                                                |
|---------------------|---------------------------------------------------------------------------|----------------------------------------------------------------------------------------------------|----------------------------------------------------------------------------------------------------|----------------------------------------------------------------------------------------|----------------------------------------------------------------------------------------------------|------------------------------------------------------------------------------------------------|
| 2015-12-08T17:35:01 | .557+00:00                                                                | 2015-12-08T17:37:22.799+00:00                                                                                                    | uni/ten-[uni/tn-Joey-Tenant]-<br>scriptHandlerState/cDevState-[uni/tn-<br>Joey-Tenant/IDevVip-ASA-Admin-<br>Ctx/cDev-ASA-Admin-<br>Ctx_Device_1J/devHealth-[uni/tn-<br>Joey-Tenant/IDevVip-ASA-Admin-<br>Ctx/cDev-ASA-Admin-<br>Ctx_Device_1/cIf-[port-channel1]] | Raised                                                                                 | Device configuration resulted in *Scri<br>incorrect or not plugged into the inte<br>device ASA-Admin-Ctx_Device_1 in c<br>Joey-Tenant | pt warning : Either the cable is<br>face connector : * for on<br>uster ASA-Admin-Cbc in tenant |
| _                   |                                                                           |                                                                                                    |                                                                                                    |                                                                                        |                                                                                                    |                                                                                                |
| Fa                  | ault Propert                                                              | ties                                                                                                    |                                                                                                    |                                                                                        | i 🗙                                                                                                    |                                                                                                |
| K                   |                                                                           |                                                                                                    |                                                                                                    |                                                                                        | GENERAL HISTORY                                                                                                    |                                                                                                |
|                     | PROPERT<br>Last T<br>Affecte<br>De<br>Expla<br>This fa<br>Recor<br>If you | IES<br>Severity: warning<br>Transition: 2015-12-08T17:37:22<br>Lifecycle: Raised<br>ed Object: Cuni/ten-[uni/tn-Jo<br>Admin-Ctx/cDev-ASA-<br>Ctx/cDev-ASA-Admin-<br>escription: Device configuration r<br>interface connector : *<br>Joey-Tenant<br>unation:<br>ault occurs when the L4-L7 service re<br>mmended Action:<br>see this fault, please refer to L4-L7 of | .799+00:00<br>Pey-Tenant]-scriptHandlerState/c<br>Admin-Ctx_Device_1]/devHealth<br>Ctx_Device_1/cIf-[port-channel:<br>resulted in *Script warning : Eithe<br>* for on device ASA-Admin-Ctx_D<br>eturns a warning fault<br>device vendor documentation.            | DevState-[uni/t<br>n-[uni/tn-Joey-T<br>1]]<br>er the cable is inc<br>evice_1 in cluste | n-Joey-Tenant/IDevVip-ASA-<br>enant/IDevVip-ASA-Admin-<br>correct or not plugged into the<br>r ASA-Admin-Ctx in tenant                |                                                                                                |
|                     | Details                                                                   |                                                                                                    |                                                                                                    |                                                                                        | ۲                                                                                                    |                                                                                                |

この問題を解決するには、ポートチャネルパラメータが設定されていて、ポートチャネルが ASAでアップになっていることを確認します。これを確認する方法に関する情報<u>は、このド</u> <u>キュメントの「ポートチャネ</u>ルパラメータの設定」セクションを参照してください。

インターフェイスがアップしているにもかかわらず、これらの障害が引き続き発生する場合 は、Cisco Bug ID <u>CSCuw56882</u>が原因である可能性があります。このバグは、1.2(x) ACIソ フトウェアリリースの*1.2.3デバイスパッケージサポートで修正されています。*デバイスパッ ケージはこちらからダウンロード<u>できます</u>。

メジャースクリプトエラー: Connection Error:401 Client Error:Unauthorized:

| 2015-12-08T21:27:16.948+00:00 | uni/ten-[uni/tn-Joey-Tenant]-<br>scriptHandlerState/cDevState-[uni/tn-<br>Joey-Tenant/IDevVip-ASA-jristain-<br>Ctx/cDev-ASA-jristain-<br>Ctx_Device_1]/devHealth-[uni/tn-<br>Joey-Tenant/IDevVip-ASA-jristain-<br>Ctx/cDev-ASA-jristain-Ctx_Device_1] | Soaking | Device configuration resulted in *Major script error : Connection<br>error : 401 Client Error: Unauthorized* for ASA-jristain-Ctx_Device_1<br>on device ASA-jristain-Ctx_Device_1 in cluster ASA-jristain-Ctx in<br>tenant Joey-Tenant |
|-------------------------------|----------------------------------------------------------------------------------------------------|---------|----------------------------------------------------------------------------------------------------|
| 2015-12-08T21:27:22.985+00:00 | uni/ten-[uni/tn-Joey-Tenant]-<br>scriptHandlerState/cDevState-[uni/tn-<br>Joey-Tenant/IDevVip-ASA-jristain-<br>Ctx/cDev-ASA-jristain-Ctx_Device_1]                                                                                                    | Soaking | Device validate operation for device ASA-jristain-Ctx_Device_1 in<br>cluster ASA-jristain-Ctx in tenant Joey-Tenant failed                                                                                                    |
| Fault Properties              |                                                                                                    |         | ()×                                                                                                    |

|                                                                           | GENERAL HISTORY                                                                                                    |  |  |  |
|---------------------------------------------------------------------------|----------------------------------------------------------------------------------------------------|--|--|--|
| ₽₹                                                                        |                                                                                                    |  |  |  |
| PROPERTIES                                                                |                                                                                                    |  |  |  |
| Severity:                                                                 | major                                                                                                    |  |  |  |
| Last Transition:                                                          | 2015-12-08T21:27:16.948+00:00                                                                                                    |  |  |  |
| Lifecycle:                                                                | Soaking                                                                                                    |  |  |  |
| Affected Object:                                                          | Logical Content of the second state of the second state of the sec |  |  |  |
| Description:                                                              | Device configuration resulted in *Major script error : Connection error : 401 Client Error:<br>Unauthorized* for ASA-jristain-Ctx_Device_1 on device ASA-jristain-Ctx_Device_1 in cluster ASA-<br>jristain-Ctx in tenant Joey-Tenant                                                                                                    |  |  |  |
| Explanation:                                                              |                                                                                                    |  |  |  |
| This fault occurs                                                         | when the L4-L7 service returns a major fault                                                                                                    |  |  |  |
| Recommended Action:                                                       |                                                                                                    |  |  |  |
| If you see this fault, please refer to L4-L7 device vendor documentation. |                                                                                                    |  |  |  |
|                                                                           |                                                                                                    |  |  |  |
|                                                                           |                                                                                                    |  |  |  |
| Details                                                                   |                                                                                                    |  |  |  |
|                                                                           |                                                                                                    |  |  |  |
|                                                                           |                                                                                                    |  |  |  |
|                                                                           |                                                                                                    |  |  |  |
|                                                                           |                                                                                                    |  |  |  |
|                                                                           |                                                                                                    |  |  |  |
|                                                                           |                                                                                                    |  |  |  |
|                                                                           |                                                                                                    |  |  |  |
|                                                                           |                                                                                                    |  |  |  |

この問題を解決するには、適切なクレデンシャルがデバイスにプロビジョニングされ、 APICで正しく設定されていることを確認します。